## INSCRIPCIÓN EN EL CAMPEONATO REGIONAL DE DEPORTE EN EDAD ESCOLAR (CRDEE)

El CRDEE posee dos fases, una **Provincial**, en Guadalajara, este año serán dos pruebas, la primera con fecha 29 de abril de 2023 (Guadalajara) y la segunda con fecha 27 de mayo de 2023 (Sigüenza), donde comprende un amplio rango de categorías. Y otra **Regional**, con fecha 11 de junio de 2023 en la localidad de Hellín (Albacete), donde podrán participar los que se clasifiquen en la fase Provincial en las categorías alevín, infantil y cadete. Aunque también está abierta la participación para cualquier interesado dentro de dichas categorías.

La inscripción consta de varios pasos...

Primero: Los escolares participantes deberán estar autorizados por sus padres o tutores cumplimentando la solicitud de participación en el programa "Somos Deporte 3-18" a través de la secretaría virtual de la plataforma educativa <u>https://educamosclm.castillalamancha.es/</u> entrando en SECRETARÍA VIRTUAL con su respectivo usuario y contraseña.

Todos los participantes deberán estar dados de alta al menos 48 horas antes del día de la competición.

Segundo: El Centro Educativo, Club Deportivo, Ayuntamiento o Asociación participantes, así

como los **técnicos deportivos** deberán solicitar el alta en el programa a través del formulario en la página web: <u>http://deportesclm.educa.jccm.es/</u> REGISTRO INSCRIPCIONES **NUEVAS ENTIDADES**.

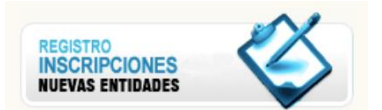

Una vez que los clubes estamos dados de alta (nos habrán mandado un usuario y una contraseña a

la dirección de correo electrónico), ya podemos crear los equipos y meter a los corredores en el botón de INICIAR SESIÓN INSCRIPCIONES **SOLO ENTIDADES REGISTRADAS**.

Cada equipo, además de inscribirse en la página web <u>http://deportesclm.educa.jccm.es/</u>, deberá comunicarnos la inscripción de participación a la organización mediante correo electrónico a aciclismoinfantilguada@gmail.com enviando el formulario que aparece en las Bases del Campeonato (Anexo 1), ver aquí <u>https://aciclismoinfantil.blogspot.com/2023/03/bases-escolar-ciclismo-de-montana.html</u>.

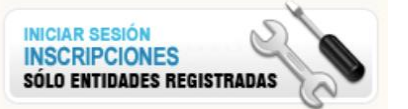

## DAR DE ALTA EQUIPOS EN DEPORTES CLM CICLISMO DE MONTAÑA

| Guadalajara<br>Toledo | - Balonmano                                                          | Más Información de las Categorías: 11.AMIXTO          |  |  |  |
|-----------------------|----------------------------------------------------------------------|-------------------------------------------------------|--|--|--|
|                       | - Fútbol                                                             | Más información de las Categorías: 09AM   15IM   21CM |  |  |  |
| Regional              | - Fútbol sala                                                        | Más información de las Categorías: 09AM   15IM   21CM |  |  |  |
|                       | - Tenis Más información de las Categorías: 09AM   10AF   15IM   16IF |                                                       |  |  |  |
|                       | - Voleibol                                                           | Más información de las Categorías: 10AF   16IF   22CF |  |  |  |
|                       |                                                                      |                                                       |  |  |  |

http://deportesclm.educa.jccm.es

- Si ya estás dado de alta como entidad entra en INICIAR SESIÓN INSCRIPCIONES - SOLO ENTIADES REGISTRADAS.
- 2. Elegir deporte:
- 3. Elegir categoría: En el caso de que los

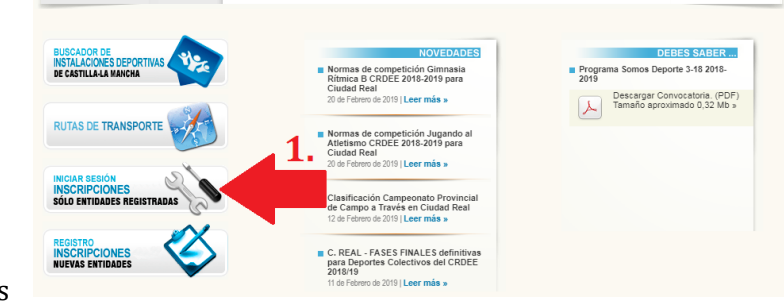

corredores sean de una categoría inferior a ALEVÍN (DISCAPACITADOS, PROMOCIÓN, PROMESAS y PRINCIPIANTES), elegir 49. ACTIVIDAD FÍSICA PRIMARIA.

| esuitados | Anade | equipo a la entidad            |                                   |                       |   |                        |             |
|-----------|-------|--------------------------------|-----------------------------------|-----------------------|---|------------------------|-------------|
|           | Elige | un deporte                     | Elije una categoria Nombre equipo |                       |   | NUEVO EQUIPO           |             |
| 6         | Todos | de equipos añadidos<br>Deporte |                                   | Categoría             |   | Nombre equipo          |             |
|           |       | CICLISMO BTT                   | ۲                                 | 49 ACT. FIS. PRIMARIA | ۲ | PROMESAS FEMENINO      | o           |
|           |       | CICLISMO BTT                   | ۲                                 | 49 ACT: FIS. PRIMARIA | • | PROMESAS MASCULINO     |             |
|           |       | CICLISMO BTT                   | ۲                                 | 49 ACT: FIS. PRIMARIA | ۲ | PRINCIPIANTES FEMENING | · · · · · · |
|           |       | CICLISMO BTT                   | •                                 | 49 ACT. FIS. PRIMARIA | • | PRINCIPIANTES MASCULIN | 0           |
|           |       | CICLISMO BTT                   | ۲                                 | 10 ALEVIN FEMENINO    | ۲ | ALEVIN FEMENINO        | - O (       |
|           |       | CICLISMO BTT                   | ۲                                 | 09 ALEVIN MASCULINO   | ۲ | ALEVIN MASCULINO       |             |
|           |       | CICLISMO BTT                   | ٣                                 | 16 INFANTIL FEMENINO  | ۲ | INFANTIL FEMENINO      |             |
|           |       | CICLISMO BTT                   | ۲                                 | 15 INFANTIL MASCULINO | ۲ | INFANTIL MASCULINO     | 0           |
|           |       | CICLISMO BTT                   | ۲                                 | 22 CADETE FEMENINO    | ۲ | CADETE FEMENINO        |             |
|           |       | CICLISMO BTT                   | T                                 | 21 CADETE MASCULINO   | Ŧ | CADETE MASCULINO       | 0           |

- 4. Poner nombre al equipo, podéis seguir la misma nomenclatura que nosotros hemos utilizado para nombrarlos.
- 5. Darle de alta.
- 6. Los equipos al ser dados de alta aparecen en la parte inferior.
- 7. Para dar de alta a corredores pinchar en la ruedecita de la derecha del equipo.
- 8. Elegir su categoría correspondiente según su año de nacimiento.

| CATEGORÍAS CAMPEONATO ESCOLAR DE CICLISMO DE MONTAÑA 2022-2023 |                   |                             |  |  |  |  |  |  |
|----------------------------------------------------------------|-------------------|-----------------------------|--|--|--|--|--|--|
| CATEGORÍA                                                      | AÑO DE NACIMIENTO | EDAD QUE CUMPLEN EN EL 2022 |  |  |  |  |  |  |
| CICLISTAS CON ALGUNA DISCAPACIDAD                              | Del 2005 al 2020  | CATEGORÍA ÚNICA             |  |  |  |  |  |  |
| PROMOCIÓN (M y F)                                              | 2019 y 2020       | 3-4                         |  |  |  |  |  |  |
| MINIPROMESAS (M y F)                                           | 2017 y 2018       | 5 - 6                       |  |  |  |  |  |  |
| PROMESAS (M y F)                                               | 2015 y 2016       | 7 - 8                       |  |  |  |  |  |  |
| PRINCIPIANTES (M Y F)                                          | 2013 y 2014       | 9 - 10                      |  |  |  |  |  |  |
| ALEVÍN (M y F)                                                 | 2011 y 2012       | 11 - 12                     |  |  |  |  |  |  |
| INFANTIL (M y F)                                               | 2009 y 2010       | 13 - 14                     |  |  |  |  |  |  |
| CADETE (M y F)                                                 | 2007 y 2008       | 15 - 16                     |  |  |  |  |  |  |
|                                                                |                   |                             |  |  |  |  |  |  |

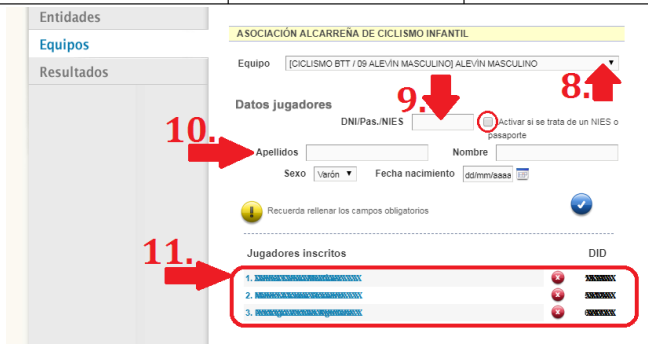

- 9. Poner el DNI.
- 10. Pinchar en apellidos y se autorrellena con los datos del deportista.
  - Hay ocasiones en las que no se autorrellena con el DNI, en esos casos es necesario meter el NIE (número de identificación escolar), pero activando la casillita.
- 11. Los inscritos van apareciendo en la parte inferior de la pantalla.